## 1. VMS와 1365 자원봉사포털 봉사실적 연계

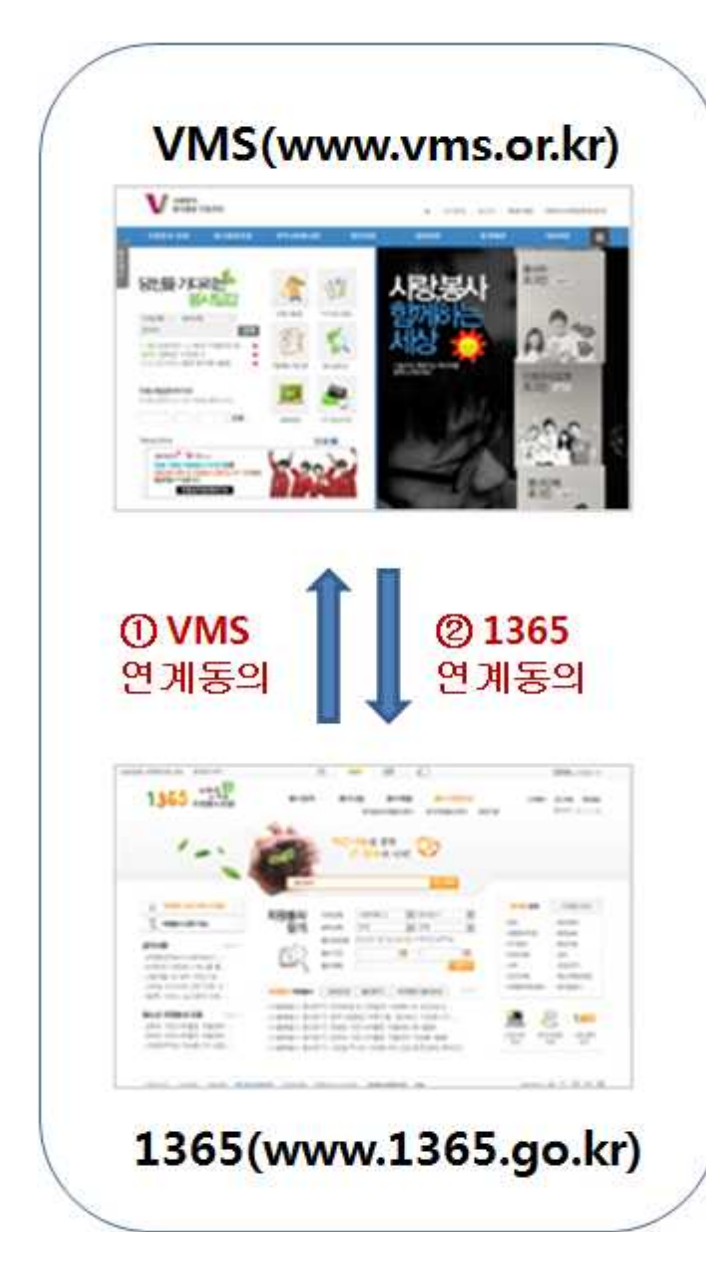

### ※ 반드시 1365에서 먼저 봉사실 적 제공동의를 하셔야합니다.

VMS 봉사 실적을 1365 자원봉 사포털(이하 1365)과 연계하시려 면 먼저 1365에서 회원가입 하 신 후 "봉사실적 연계를 위한 정보제공 동의"를 하셔야합니다. (1365 정보제공 동의문의 : 1 3 6 5 자 원 봉 사 포 털, www.1365.go.kr, 02-714-1365)

## 2. VMS봉사실적을 1365로 연계동의 및 봉사실적 전송하는 방법

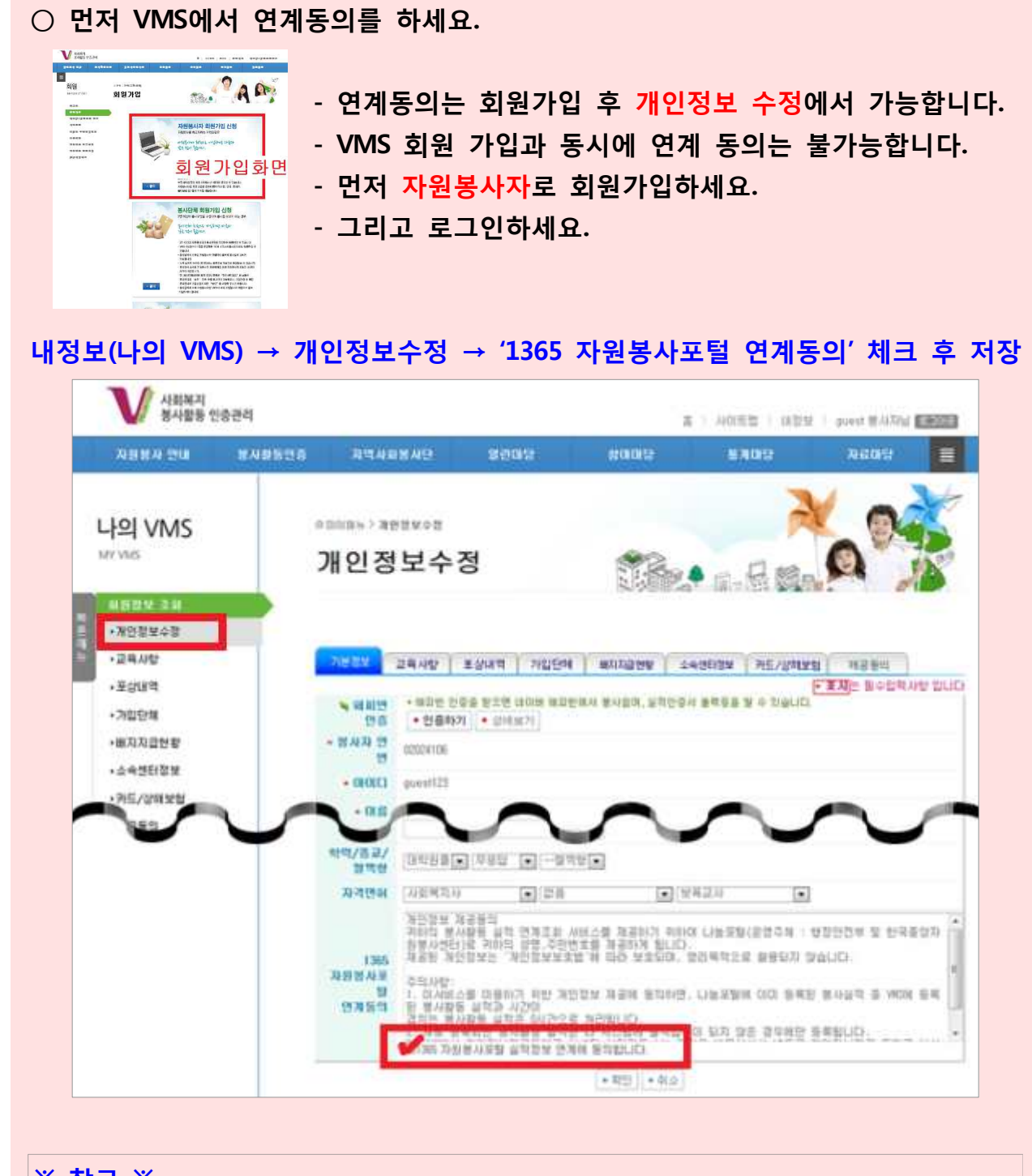

- ※ 참고 ※
- 반드시 1365에서 먼저 봉사실적제공동의를 하셔야합니다.
- VMS에서 1365연계 동의 후 등록되는 VMS봉사실적은 자동으로 1365로 전송 됩니다. 다만, 연계 동의 전에 등록된 봉사실적은 수동으로 전송해야 합니다. (아래, "3. 연계 결과조회의 1)VMS -> 1365 연계 결과 조회 및 재전송" 참고)

## 3. 연계 결과를 조회 및 재전송 하는 방법

#### 1) VMS -> 1365 연계 결과 조회 및 재전송

| 💘 공사활동 인                                                      | 증관리    |                                                                                                    |                                                                    |                                                                                                    | ž                                                                                                    | 출 시 사이트맵                                                                                                    | 내정보                                                                   | 신명진 봉사지                                                                                                    | 님 로그아웃                                                                                                    |
|---------------------------------------------------------------|--------|----------------------------------------------------------------------------------------------------|--------------------------------------------------------------------|----------------------------------------------------------------------------------------------------|----------------------------------------------------------------------------------------------------|----------------------------------------------------------------------------------------------------|-----------------------------------------------------------------------|----------------------------------------------------------------------------------------------------|----------------------------------------------------------------------------------------------------|
| 자원봉사 안내                                                       | 봉사활동민증 | 지역사회봉사                                                                                                    | 9                                                                  | 열린마당                                                                                                    | 참여마당                                                                                                    | 통계마                                                                                                    | đ                                                                     | 자료마당                                                                                                    |                                                                                                    |
| 나의 VMS<br>MY VMS<br>회원정보 조회<br>센터미관신청<br>봉사실적조회<br>헌혈실적조회하기 ① |        | <sup>2</sup> 마이메뉴 > 1365연기<br>1365연기<br>2<br>* 회원님은 2012년 10<br>* 마래 자료는 VM<br>* 1365 자원봉사포<br>* 전송 성공 자료는 | 실적조회<br><b>11 실 2</b><br>활 12일에 13<br>S 봉사실적<br>탈예서 VM<br>는 만 24시간 | 덕 조 회<br>65자원봉사포털에 실<br>종 1365에 전송된<br>S 연계동의가 면제<br>후 1365 자원봉사                                                           | 적연계를 위한 정보자<br>실적이며 미전송 자<br>되며있지 않은 경5<br>포텔(www.1365.g                                                                                              | · · · · · · · · · · · · · · · · · · ·                                                                              | 습니다.<br>응사실적 전성<br>1 양습니다.<br>할 수 있습니                                 | <ul> <li>()</li> <li>()</li> <li< td=""><td><b>वे</b>केक्षे.</td></li<></ul> | <b>वे</b> केक्षे.                                                                                                    |
| Q&A 질문결과<br>자원봉사 신청결과                                         | 3      | 봉사실적 면계 상세                                                                                                 |                                                                    | 보사화도저너                                                                                                    |                                                                                                    |                                                                                                    |                                                                       | 여게저너                                                                                                    |                                                                                                    |
| THE REAL PROPERTY AND A REAL PROPERTY.                        |        |                                                                                                    | A 14                                                               | 0/1200-2                                                                                                    |                                                                                                    |                                                                                                    |                                                                       | L'IOT                                                                                                    |                                                                                                    |
| 사원봉사 모집결과                                                     |        | 봉사일                                                                                                    | 군민                                                                 | 수요처                                                                                                    | 활동내역                                                                                                    | 봉사시간                                                                                                    | 면계구분                                                                  | 연계일자                                                                                                    | 연계결과                                                                                                    |
| 사원봉사 모집결과<br>회원탈퇴                                             | -      | 봉사일<br>2012-02-07                                                                                          | 운면<br>1                                                            | 수요처<br>전국푸드뱅크                                                                                                    | <b>활동내역</b><br>각종행사보조(캠<br>페이비꼬하 등)                                                                                                    | 봉사시간<br>07:30~10:00                                                                                                | <b>연계구분</b><br>신규                                                     | 면계일자<br>2012-10-16                                                                                                    | 연계결과<br>전송성공                                                                                                    |
| 사원동사 보십결과<br>회원탈퇴                                             |        | 봉사일           2012-02-07           2012-02-07                                                              | 1<br>1                                                             | 수요처           전국푸드뱅크           전국푸드뱅크                                                                                      | <b>활동내역</b><br>각종행사보조(캠<br>페인,바자회 등)<br>각종행사보조(캠<br>페인,바자회 등)                                                                                         | 봉사시간       07:30~10:00       07:30~10:00                                                                           | <b>연계구분</b><br>신규<br>수정                                               | <b>연계일자</b><br>2012-10-16<br>2012-11-16                                                                                                    | 면계결과<br>전송성공<br>기존 연계 =<br>정                                                                                                    |
| 사원동사 보십결과<br>회원탈퇴                                             |        | 봉사일           2012-02-07           2012-02-07           2012-02-08                                         | 1<br>1<br>1                                                        | 수요처           전국푸드뱅크           전국푸드뱅크           전국푸드뱅크                                                                     | <b>활동내역</b><br>각종행사보조(캠<br>페인.바자회 등)<br>각종행사보조(캠<br>페인.바자회 등)<br>각종행사보조(캠<br>페인.바자회 등)                                                                | 봉사시간           07:30~10:00           07:30~10:00           08:30~11:00                                             | 연계구분           신규           수정           신규                           | 면계일자<br>2012-10-16<br>2012-11-16<br>2012-10-16                                                                                                    | <b>연계결과</b><br>전송성공<br>기존 연계 -<br>정<br>전송성공                                                                                                    |
| 사원동사 보십칠과<br>회원탈퇴                                             |        | 봉사일           2012-02-07           2012-02-07           2012-02-08           2012-02-09                    | 20<br>1<br>1<br>1<br>1                                             | 수요처           전국푸드뱅크           전국푸드뱅크           전국푸드뱅크           전국푸드뱅크           전국푸드뱅크                                   | <b>활동내역</b><br>각종행사보조(캠<br>페인,바자회 등)<br>각종행사보조(캠<br>페인,바자회 등)<br>각종행사보조(캠<br>페인,바자회 등)<br>각종행사보조(캠<br>페아,바자희 등)                                       | 봉사시간           07:30~10:00           07:30~10:00           08:30~11:00           07:30~12:00                       | 연계구분       신규       수정       신규       신규                              | 연계일자<br>2012-10-16<br>2012-11-16<br>2012-10-16<br>2012-10-16                                                                                                    | <b>연계결과</b><br>전송성공<br>기존 연계 -<br>정<br>전송성공<br>전송성공                                                                                                    |
| 사원등사 보십클과<br>회원탈퇴                                             |        | 봉사일       2012-02-07       2012-02-07       2012-02-08       2012-02-09       2012-02-09       2012-02-01  | 201<br>1<br>1<br>1<br>1<br>1<br>1                                  | 수요치           전국푸드뱅크           전국푸드뱅크           전국푸드뱅크           전국푸드뱅크           전국푸드뱅크           전국파드뱅크           대한적십자사 | 활동내역           각종행사보조(캠<br>페인.비자회 등)           각종행사보조(캠<br>페인.비자회 등)           각종행사보조(캠<br>페인.비자회 등)           각종행사보조(캠<br>페인.비자회 등)           한혈(전혈) | 봉사시간           07:30~10:00           07:30~10:00           08:30~11:00           07:30~12:00           00:00~00:00 | 연계구분       신규       수정       신규       신규       신규       신규            | 면계일자<br>2012-10-16<br>2012-11-16<br>2012-10-16<br>2012-10-16<br>2012-10-16                                                                                                    | 연계결과         전송성공         기존 연계 =         정         전송성공         전송성공         전송성공         전송성공         전송성공         전송성공         전송성공         전송성공         전송성공         전송성공         전송성공         전송성공         전송성공         전송성공         전송대기 |
| 사원동사 보십결과<br>회원탈퇴                                             |        | 봉사열       2012-02-07       2012-02-07       2012-02-08       2012-02-09       2012-03-01                   | 201<br>1<br>1<br>1<br>1<br>1                                       | 수요치           전국푸드뱅크           전국푸드뱅크           전국푸드뱅크           전국푸드뱅크           전국푸드뱅크           대한적십자사                  | 활동내역<br>각종행사보조(캠<br>페인.비자회 등)<br>각종행사보조(캠<br>페인.비자회 등)<br>각종행사보조(캠<br>페인.비자회 등)<br>각종행사보조(캠<br>페인.비자회 등)<br>한혈(전혈)                                    | 봉사시간           07:30~10:00           07:30~10:00           06:30~11:00           07:30~12:00           00:00~00:00 | 연계구분           신규           수정           신규           신규           신규 | 면계일자<br>2012-10-16<br>2012-11-16<br>2012-10-16<br>2012-10-16<br>2012-10-16                                                                                                    | 연계를         전송성         기존 연:         정         전송성         전송성         전송성         전송성                                                                                                    |

# **(1)** "봉사자 로그인 > 내정보 > 1365연계 실적조회" 메뉴 클릭 **(2)** VMS에서 1365로 연계 전송 동의한 날짜와 전송결과가 조회됩니다.

- 연계 동의 자료가 먼저 정상적으로 전송되어야 봉사실적이 전송됩니다.

| 전 송 결 과                                      | 상황       |
|----------------------------------------------|----------|
| ※ 회원님은 xxxx년 xx월 xx일에 1365자원봉사포털에 실적연계를 위한 정 | 연계 동의 철회 |
| 보제공 동의를 하였으며 현재는 동의를 철회하였습니다.                | (미동의 처리) |
| ※ 회원님은 xxxx년 xx월 xx일에 1365자원봉사포털에 실적연계를 위한 정 | 연계 동의 자료 |
| 보제공 동의를 하였으나, 전송오류가 발생하였습니다.                 | 전송실패     |
| ※ 회원님은 xxxx년 xx월 xx일에 1365자원봉사포털에 실적연계를 위한 정 | 연계 동의자료  |
| 보제공 동의를 하여 전송대기 중 입니다.                       | 전송대기     |
| ※ 회원님은 xxxx년 xx월 xx일에 1365자원봉사포털에 실적연계를 위한 정 | 도이저소 서고  |
| 보제공 동의를 하였습니다.                               | 승의선중 성종  |

③ "봉사실적 연계 상세"는 VMS의 봉사실적이 1365로 전송된 현황입니다.

\* 1365에서 등록되어 VMS로 전송된 봉사실적은 내정보(나의 VMS) > 봉사실적 조회에서 조회 및 봉사활동인증서 발급이 가능합니다.(아래 1365 -> VMS 연 계 결과 조회 참고) ④ VMS에서 1365로 전송된 봉사내역의 전송결과 내역입니다.

| 연계결과                                       | 상황                                                                    | 재전송<br>가능여부 |
|--------------------------------------------|-----------------------------------------------------------------------|-------------|
| 전송대기                                       | 봉사실적 전송 대기                                                            | Х           |
| 전송성공                                       | 봉사실적 신규·수정·삭제자료 전송 성공<br>* 전송된 봉사내역은 24시간 후 1365홈페이지에서<br>확인 할 수있습니다. | Х           |
| 전송자료(실적상세정보) 미존재                           | 수정·삭제하고자 하는 봉사실적이 존재하지 않음                                             | Х           |
| nanum 미전송자료 수정연계 요청<br>nanum 미전송자료 삭제연계 요청 | 1365에 전송하지 않은 자료를 수정·삭제하려함                                            | Х           |
| 나눔포털 연계 미동의                                | 1365 -> VMS 연계 미동의<br>(1365에서 VMS 연계동의가 먼저 이루어져야함)                    | 0           |
| 전송실패                                       | 기타 이유로 자료 전송에 실패함                                                     | 0           |

봉사실적을 전송하면 연계결과가 '전송대기'로 변했다가 순처적으로 재전송 됩 니다.

※ 참고 ※

- 반드시 1365에서 먼저 봉사실적제공동의를 하셔야합니다.
- 전송된 자료는 전송완료 24시간 후에 1365홈페이지에서 확인할 수 있습니다.

#### 2) 1365 -> VMS 연계 결과 조회

| · 동사활동 인생                      | 증관리    |                                                                                             |                                                                                                    |                                                                                                    | Y III                                                     | : ADIE:                                                                                                    | 법   내정보                                                                   | 신명진 봉/                         | 사자님 로                          |
|--------------------------------|--------|---------------------------------------------------------------------------------------------|----------------------------------------------------------------------------------------------------|----------------------------------------------------------------------------------------------------|-----------------------------------------------------------|----------------------------------------------------------------------------------------------------|---------------------------------------------------------------------------|--------------------------------|--------------------------------|
| 자원봉사 만내                        | 봉사활동민증 | 지역사회통                                                                                       | 사단                                                                                                    | 열린마당                                                                                                    | 참여마당                                                      | 통계                                                                                                    | 마당                                                                        | 자료마                            | 당                              |
|                                |        |                                                                                             |                                                                                                    |                                                                                                    |                                                           |                                                                                                    | 2                                                                         |                                | . 2                            |
| 나의 VMS                         | 血      | 아이메뉴 > 봉사실                                                                                  | 실적조                                                                                                    | ٥Į                                                                                                    |                                                           |                                                                                                    | - AV                                                                      |                                | Rei.                           |
| MY VMS                         | 5      | 리사신:                                                                                        | 저                                                                                                    | ㅈ히                                                                                                    |                                                           |                                                                                                    |                                                                           | A 1                            |                                |
|                                | c      | 기리                                                                                          | <b>-</b> -                                                                                               | 노과                                                                                                    |                                                           | 🌲 🖬 🖷                                                                                                    |                                                                           |                                |                                |
| 회원정보 조회                        |        |                                                                                             |                                                                                                    |                                                                                                    | 10,900 B 100 G00949                                       | a sest to                                                                                                    |                                                                           |                                |                                |
| 센터미관신청                         | 1)     |                                                                                             |                                                                                                    |                                                                                                    |                                                           |                                                                                                    |                                                                           |                                |                                |
| 봉사실적조회                         |        | ••· 봉                                                                                       | 사실                                                                                                    | 실적조회                                                                                                    |                                                           |                                                                                                    |                                                                           |                                |                                |
| 헌혈실적조회하기                       |        | 0                                                                                           | но                                                                                                    |                                                                                                    |                                                           | 7894                                                                                                    |                                                                           |                                |                                |
| 1365면계 실적조회                    |        | LE                                                                                          | = <del>-</del> 1<br>[]                                                                                   | [ 대우] [ 3주] [ 개월<br>2000 국년 이 국월 이 국일 ~                                                                                           | 2012 	년 12 	 1                                            | <u>개월</u> []<br>월 31 국일                                                                                                    | 걸 검                                                                       | 색                              |                                |
| Q&A 질문결과                       |        |                                                                                             | 1                                                                                                    |                                                                                                    |                                                           | Land I have been a set of the set of the set |                                                                           |                                |                                |
|                                |        |                                                                                             |                                                                                                    |                                                                                                    |                                                           |                                                                                                    |                                                                           |                                |                                |
| 자원봉사 신청결과                      |        | 조회기간 : ~:                                                                                   | 2012                                                                                                    | -12-31                                                                                                    |                                                           |                                                                                                    |                                                                           |                                |                                |
| 자원봉사 신청결과<br>자원봉사 모집결과         |        | 조회기간 : ~:<br>총 봉사시간                                                                         | 2012<br><u>"</u>                                                                                         | <b>?-12-31</b><br>15시간30분(930분)                                                                                                   |                                                           |                                                                                                    |                                                                           |                                |                                |
| 자원봉사 신청결과<br>자원봉사 모집결과<br>회원탈퇴 |        | 조회기간 :~:<br>총 봉사시간<br>총 봉사횟수                                                                | 2012<br>⊻<br>⊱                                                                                           | <b>1-12-31</b><br>15시간30분(930분)<br>5회                                                                                             |                                                           |                                                                                                    |                                                                           |                                |                                |
| 자원봉사 신청결과<br>자원봉사 모집결과<br>회원탈퇴 |        | 조회기간 : ~:<br>총 봉사시간<br>총 봉사횟수<br>관리센터                                                       | 2012<br>⊈                                                                                                | 2-12-31<br>15시간30분(930분)<br>5회<br>====== 전체 ===== (고                                                                              | 인증서(센                                                     | [티전체]                                                                                                    | • 발급                                                                      |                                | 0                              |
| 자원봉사 신청결과<br>자원봉사 모집결과<br>회원탈퇴 |        | 조회기간 : ~:<br>총 봉사시간<br>총 봉사횟수<br>관리센터                                                       | 2012                                                                                                    | P-12-31<br>15시간30분(930분)<br>55회<br>====== 전체 =====                                                                                | 민중서(센                                                     | 티전체)                                                                                                    | • 발급                                                                      | 0122 11                        | 2                              |
| 자원봉사 신청결과<br>자원봉사 모집결과<br>회원탈퇴 |        | 조회기간 : ~ ~ · · · · · · · · · · · · · · · · ·                                                | 2012<br>반<br>도<br>오<br>오<br>오<br>오<br>오<br>오<br>오<br>오<br>오<br>오<br>오<br>오<br>오<br>오<br>오<br>오<br>오<br>오 | -12-31<br>15시간30분(930분)<br>55회<br>====== 전체 ======<br>[1/1]<br>동사내역<br>특거노인위문활동, 배식도무                                             | 인증시(센<br>수요쳐<br>나눔포털                                      | 日전체)<br>10:00                                                                                                    | • 발급<br>봉사시간<br>)~12:00(2H)                                               | 인증서<br>• 발금                    | 2<br>HI 2<br>1365              |
| 자원봉사 신청결과<br>자원봉사 모집결과<br>회원탈퇴 |        | 조회기간 : ~:<br>총 봉사시간<br>총 봉사지간<br>* 전라센터<br>* TOTAL[5] *<br>봉사일자<br>2012-11-01<br>2012-03-01 | 2012<br>반<br>우<br>우<br>유<br>대<br>2<br>1                                                                  | 2-12-31<br>15시간30분(930분)<br>5회<br>====== 전체 ====== ▼<br>[1/1]<br>동가나인위문활동, 배식도무<br>헌렵(전혈)                                         | <b>인증서(센</b><br>수요처<br>나눔포털<br>대한적십자사                     | 日전체)<br>10:00<br>00:00                                                                                                    | •발급<br>봉사시간<br>)~12:00(2H)<br>)~00:00(4H)                                 | <mark>인증서</mark><br>•발급<br>•발급 | - (2)<br>H] 2<br>1365<br>V     |
| 자원봉사 신청결과<br>자원봉사 모집결과<br>회원탈퇴 |        | 조회기간 : ~ ~ ~ ~ ~ ~ ~ ~ ~ ~ ~ ~ ~ ~ ~ ~ ~ ~                                                  | 2012<br>안<br>우<br>우<br>오<br>면<br>1<br>1                                                                  | -12-31<br>15시간30분(930분)<br>55회<br>====== 전체 ===== ▼<br>[J/1]<br>특거논말위문활동,배식도무<br>헌평(전혈)<br>각증햊사보조(캠페인.바자<br>회                     | 인증시(센<br>수요치<br>나눔포털<br>대한적십자사<br>전국푸드뱅크                  | <b>타전체)</b><br>10:00<br>00:00<br>07:30~                                                                                                    | • 발급<br>봉사시간<br>D~12:00(2H)<br>D~00:00(4H)<br>12:00(4H30M)                | <mark>인증서</mark><br>•발급<br>•발급 | 2<br>出立<br>1365<br>V<br>V      |
| 자원봉사 신청결과<br>자원봉사 모집결과<br>회원탈퇴 |        | 조회기간 : ~ ~ ~ ~ ~ ~ ~ ~ ~ ~ ~ ~ ~ ~ ~ ~ ~ ~                                                  | 2012<br>맛<br>우<br>순빈<br>1<br>1<br>1<br>1                                                                 | -12-31<br>15시간30분(930분)<br>53<br>====== 전체 =====<br>[1/1]<br>동거노인위문활동, 배식도무<br>헌렬(전혈)<br>각증행사보조(캠페인,바자<br>회<br>각증행사보조(캠페인,바자<br>회 | <b>인증시(센</b><br>수요치<br>나눔포텔<br>대한적십자사<br>전국푸드뱅크<br>전국푸드뱅크 | <b>日전知)</b><br>10:00<br>00:00<br>07:30~<br>08:30~                                                                                                    | •발급<br>용사시간<br>0~12:00(2H)<br>0~00:00(4H)<br>12:00(4H30M)<br>11:00(2H30M) | 인증서<br>•발급<br>•발급<br>•발급       | 2<br>H2<br>1365<br>V<br>V<br>V |

- ① "봉사자 로그인 > 내정보 > 봉사실적조회" 메뉴 클릭
- ② 조회된 실적 중 비고란에 "♥" VMS에서 등록된 봉사실적을

"1365 "는 1365 나눔포털에서 등록된 봉사실적을 의미합니다.

- ※ 참고 ※
- 반드시 1365에서 먼저 봉사실적 제공동의를 하셔야합니다.
- 1365봉사실적은 봉사내역이 등록된 후 1365에서 반드시 수동으로 전송 처리 하 여야 합니다.
- 1365에서는 2013년 연계시스템 2차 사업 완료 후 자동연계 서비스 실시 예정임

※ 1365 수동전송 문의 : 1365자원봉사포털

www.1365.go.kr 또는 02-714-1365